# iTEP 인터내셔널

## 글로벌 신속한 설정 가이드

성공적인 iTEP 테스트를 위한 국제와 국내 사용자용 매뉴얼

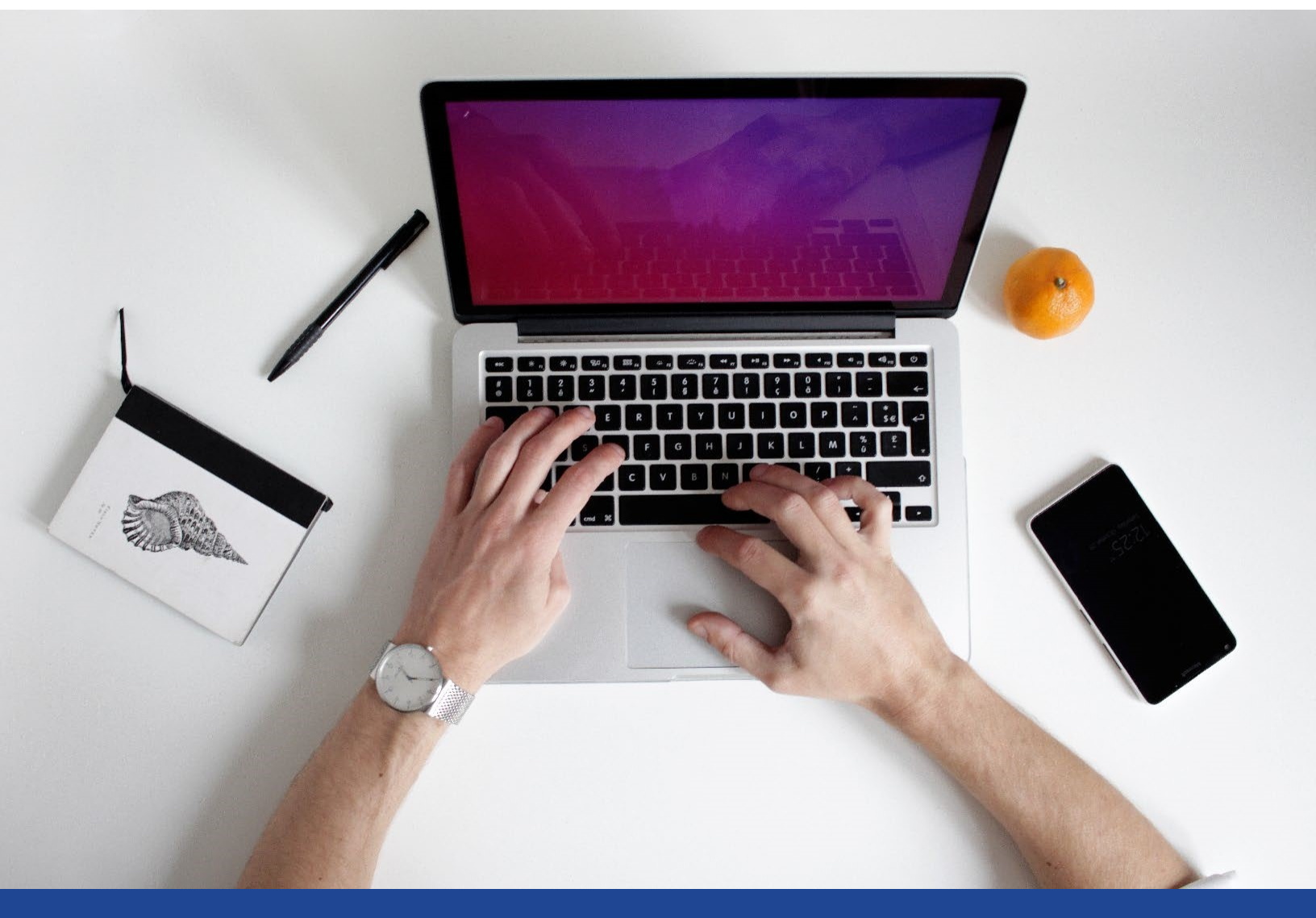

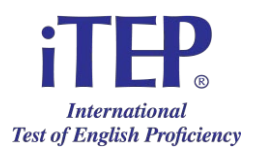

### iTEP 신속한 설치 – 사용 설명서

안녕하세요! 저희 iTEP 테스트 중 하나를 받는데 대한 귀하의 관심에 감사드립니다! 이 정보 페이지는 귀하의 준비를 도와드리고 자주 묻는 질문 (FAQs)에 대한 답을 제공할 것입니다.

귀하의 테스트가 성공적인 것을 확인하기 위해서는 단 3개의 단계가 있습니다:

- 1. 귀하의 컴퓨터가 기술적 필요사항을 충족시키는 것을 확인하십시오
- 2. 귀하의 컴퓨터를 설정하고 준비하십시오
- 3. 제공된 테스트 아이디(들)과 패스워드(들)에 접속하십시오

#### <u>기술적 필요사항</u>

인터넷

- 광대역 인터넷 연결:
  - 다운로드 속도 최소 750 kbps
  - 업로드 속도 최소 250 kbps

#### 하드웨어

- 데스크탑이나 랩탑만 가능
- 운영체계: Windows 7 이상 또는 Mac OS X
- CPU: 700 MHz 펜티엄 II-급 프로세서 이상 최신
- 메모리: 512 MB
- 비디오 모니터와 표준 VGA card, 800 x 600 해상도 이상 가능하고, 최소 256 색상 디스플레이 가능 (16 bit 색상 이상이 추천됨).
- 사운드 카드- 16-bit 사운드 카드
- 헤드셋과 마이크, 키보드, 마우스와 웹 캠

#### 설치와 준비

- 귀하의 컴퓨터에서 시행중인 모든 응용 프로그램을 종료하십시오
- 시스템 또는 헤드폰의 볼륨을 높이십시오

#### 브라우저 다운로드

- 적절한 링크를 따라 잠금 브라우저를 설치하고 테스트를 미리 봅니다 : https://www.iteptest.com/preview\_lockdown. PC 컴퓨터가 있는 경우 Windows를 선택하고 Apple 컴퓨터가 있는 경우 Mac OS를 선택하십시오.
- 참고: 미리 보기 테스트는 브라우저 잠금을 설정하도록 설계되었습니다. 테스트 구조에 대한 아이디어를 제공하기 위한 미리보기일 뿐입니다. 정답도 오답도 없습니다.

#### 시험을 위한 로그인과 등록

- 다음으로 이동하여 iTEP 테스트에 액세스합니다 : https://www.iteptest.com/test new look lockdown
- "시험 시작"을 클릭하고 기술적 체크리스트를 검토합니다. 화면에 테스트에 말하기 세션이 있는지 묻는 경우 "네"에 클릭하십시오. 테스트에 카메라가 필요한지 묻는 경우 "네"에 클릭하십시오.
  - 만약 기술적 체크리스트에서 어떤 요소라도 누락이 표시된다면, 나타날 팝업 창의 지시를 따라서 누락된 요소를 설치하시기 바랍니다. (적색 텍스트는 소프트웨어 누락, 초록색은 소프트웨어가 올바르게 설치되었음을 표시합니다)
  - 모든 분야: 웹 브라우저, 인터넷 연결 속도, 오디오 플레이어, 음성 녹음기와 카메라가
    모두 초록색 체크 표시된다면, "다음" 버튼을 클릭하여 다음 단계로 진행하시길
    바랍니다.
- 이제는 로그인 화면입니다. 귀하의 테스트 아이디와 가상 시험 감독 이메일에서 제공된 패스워드를 입력하십시오. "다음" 버튼을 클릭하여 진행합니다.
- 등록 화면입니다. 귀하의 등록정보를 입력하십시오. "다음 버튼을 클릭하여 진행합니다.
- 앞으로 몇개의 화면에서 귀하는 볼륨을 조정할 수 있으며 테스트에 대한 정보를 드릴 것입니다.
- "시작 준비하십시오" 화면에서 테스트를 시작하시려면 "다음"을 클릭하십시오!

#### 문제 진단

- 1) 시험을 치루는 동안에 전원이 나갔습니다. 어쩌지요? 전력 공급 중단을 경험하거나 귀하의 컴퓨터가 꺼지면, 컴퓨터를 다시 시작해 보십시오, (위의) 시작 페이지 링크로 가서, 테스트를 다시 시작하세요. 테스트는 당신이 방금 치르고 있던 섹션에서 다시 시작할 것입니다.
- 2) 내 시스템이 무반응이며 응용 프로그램이 중지됩니다. 어쩌지요? 컴퓨터를 다시 시작하십시오,
  (위의) 링크로 가서 다시 하십시오.
- 3) 아무 소리도 들리지 않습니다. 문제가 뭘까요? 귀하의 헤드폰이 잘 연결 되어있고 볼륨이 높여져 있는지 확인하십시오.
- 4) 위의 방법들로 귀하의 문제가 해결되지 않을 경우 저희 <u>info@iTEPonline.com.</u>로 연락하십시오.

## 귀하의 생각을 저희와 공유하십시오!

+1-818-887-3888 나 이메일 <u>info@iTEPonline.com</u> 로 연락하셔서

귀하의 경험에 대해 말씀 부탁드립니다.